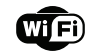

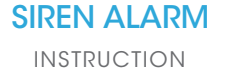

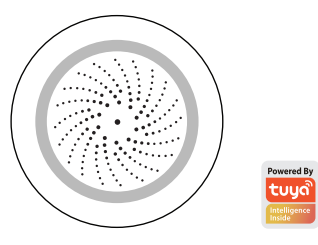

Thanks for Choosing our WiFi Smart Home Sensors

## Product Configuration

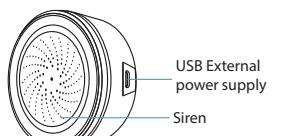

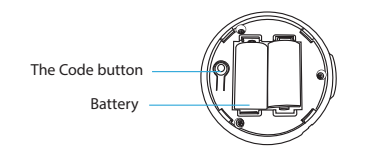

Notice: Pleases use USB power supply, the backup battery can only work for two days.Plug in the USB power supply and load the battery at the same time, then the sensor will work in priority.

# 

Smart Life IFTTT

## **Specifications**

USB Power adapter: 5V/1A Max current: 60mA sound intensity: 90db/1M Wireless type: 2.4GHz Wireless standard: IEEE 802.11b/g/n Wireless range: 45M Operating Temperature:  $0^{\circ}C \sim 40^{\circ}C$  (32°F  $\sim 104^{\circ}F$ ) Operating Humidity: 20%  $\sim$  85% Storage Temperature:  $0^{\circ}C \sim 60^{\circ}C$  (32°F  $\sim$  140°F) Storage Humidity:  $0\% \sim 90\%$ Size: 68 mm x68 mm x33mm

## LED State

| Device Status | LED State                            |
|---------------|--------------------------------------|
| Smart Wi-Fi   | Indicator flashes quickly            |
| AP mode       | Indicator flashes slowly             |
| Triggered     | The indicator will rapidly blink,    |
|               | and OFF after scheduled time         |
|               | Indicator lights up for 4s and after |
| Reset         | 2 seconds lights off, device goes    |
|               | into configuration mode              |

## How to reset?

(1) Press the reset button for 6 seconds till the indicator flash rapidly. Then device turns to smart wifi mode. (2) Press the reset button again for 6 seconds till the indicator flash slowly. The device turns to AP mode.

# Get Started with Tuya Smart App

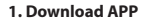

 Download the "Smart life" app from APP Store or Google Play to your mobile.

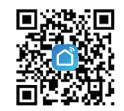

## 2. Register and Login

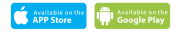

- Launch the "Smart life" app.
- To register, enter your mobile phone number or email address, create a password, then login to the app.
- Login if you have an account already.
- 3. Add Device
- Power on the smart sensor which default's mode is Smart WiFi mode
- Select the "+" symbol on the top right-hand corner.
- Select your product type and follow the instructions of the app.
- If the connecting fails, try using AP Mode
- On the "Add device" page select "AP Mode" on the top right-hand corner and follow the instructions of the app. • Finally, have fun!

# What's the App User Interface Like?

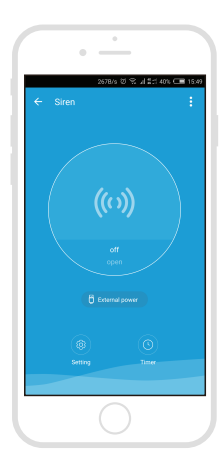

Smart life

## Experience Advanced Features

You can experience the various advanced features of the product with the app, just try and do it yourself.

### Main fuction

- Setting Alarm duration and alarm sound type
- Scheduled alarm: it will have around 30s deviation

### Linkage alarm setting

To connect two Sensors via scene setting.

#### Device sharing

Allow others to control the device

#### Push notification

Open/close push notification

#### Remove device

 Restore default settings: Delete and add the device again to clear the record by APP.

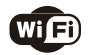

## Make Your Home Smarter